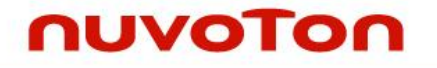

# Nuvoton Nu-Link Debug Adapter User Manual

The information described in this document is the exclusive intellectual property of Nuvoton Technology Corporation and shall not be reproduced without permission from Nuvoton.

Nuvoton is providing this document only for reference purposes of NuMicro microcontroller based system design. Nuvoton assumes no responsibility for errors or omissions.

All data and specifications are subject to change without notice.

For additional information or questions, please contact: Nuvoton Technology Corporation.

www.nuvoton.com

# **Table of Contents**

| 1   | INTF    | ODUCTION     | ۷                                 |                |
|-----|---------|--------------|-----------------------------------|----------------|
| 2   | HAR     | DWARE SP     | PECIFICATIONS                     | 4              |
|     | 2.1     | Nu-Link-P    | ۲۰۰                               | 4              |
|     | 2.2     | Nu-Link      |                                   | 5              |
|     | 2.3     | Nu-Link-M    | 1e                                | 5              |
|     | 2.4     | Nu-Link-M    | le (On-board Version)             |                |
|     | 2.5     | Nu-Link A    | dapter Hardware Specifications    | 6              |
| 3   | MAIN    | I FUNCTIO    | NS                                |                |
|     | 3.1     | Debuggin     | g                                 | 9              |
|     |         | 3.1.1        | Debug Mode                        | 9              |
|     |         | 3.1.2        | Breakpoints                       | 9              |
|     |         | 3.1.3        | Direct Register Control Interface | 9              |
|     |         | 3.1.4        | Semihost                          | 11             |
|     | 3.2     | Programm     | ning                              |                |
|     |         | 3.2.1        | Online Programming                | 12             |
|     |         | 3.2.2        | Offline Programming               | 12             |
|     |         | 3.2.3        | Software Serial Number (SN)       | 13             |
|     | 3.3     | Wide Volt    | age Programming                   |                |
|     | 3.4     | Installing t | the Nu-Link Adapter Driver        | 14             |
| 4   | INST    | ALLATION     | AND SETUP                         |                |
|     | 4.1     | Connectin    | ng to the Nu-Link Adapter         |                |
|     | 4.2     | Software     | Setup                             |                |
|     |         | 4.2.1        | ICP Tool                          | 16             |
|     |         | 4.2.2        | Keil RVMDK                        | 19             |
|     |         | 4.2.3        | IAR EWARM                         | 22             |
|     |         | 4.2.4        | CooCox CoIDE                      | 25             |
| 5   | +APF    | PENDIX       |                                   |                |
|     | 5.1     | Nu-Link A    | dapter Operating Current          |                |
| 6   | REV     | SION HIST    | ORY                               |                |
|     |         |              |                                   |                |
|     |         |              |                                   |                |
|     |         |              |                                   |                |
|     |         |              |                                   |                |
|     |         |              |                                   |                |
|     |         |              |                                   |                |
|     |         |              |                                   |                |
|     |         |              |                                   |                |
|     |         |              |                                   |                |
| Oct | t 28, 2 | 014          | -2-                               | Revision V1.01 |

### 1 Introduction

*Nuvoton's* Nu-Link Debug Adapter is an USB debugger and programmer based on the SWD (Serial Wire Debug) signal interface and can be applied to the development of Nuvoton NuMicro<sup>™</sup> Family chips. As shown in Table 2-1, there are three types of the Nu-Link Debug Adapter in accordance with different specifications, including Nu-Link-Pro, Nu-Link, and Nu-Link-Me. The three types are called "Nu-Link Adapter" in general if no specific conditions are mentioned.

The Nu-Link Adapter supports ICP (In-Circuit Programming) based on the SWD (Serial Wire Debug) signal interface. The user can employ the NuMicro™ ICP Programming Tool to update chip firmware for mass production. The Nu-Link Adapter also supports the third-party development tools, such as Keil RVMDK, IAR EWARM, and CooCox CoIDE.

For simplicity and clarity, parts of specific terms in this user manual are contracted or abbreviated, as listed in the following table.

| Short Name      | Full Name                                                    |
|-----------------|--------------------------------------------------------------|
| Nu-Link Adapter | Nuvoton Nu-Link Debug Adapter                                |
| NuMicro™ Family | Nuvoton NuMicro™ Family                                      |
| ICP Tool        | Nuvoton NuMicro™ ICP Programming Tool                        |
| Keil RVMDK      | Keil ARM RealView Microcontroller Development Kit (MDK-ARM®) |
| IAR EWARM       | IAR Embedded Workbench for ARM                               |
| CooCox CoIDE    | CooCox Integrated Development Environment                    |
| SWD             | Serial Wire Debug                                            |
| ICP             | In-Circuit Programming                                       |

### 2 Hardware Specifications

The Nu-Link Adapter provides an USB connector and a SWD signal interface for connecting to the target chip. The user can connect the Nu-Link Adapter to an USB port of a PC to debug and program target chips through the development software tools. As shown in Table 2-1, there are three specifications for the Nu-Link Adapter, in which debugging, Online/Offline Programming, and SWD I/O voltage settings may be supported depending on the specifications (refer to the +Appendix for details).

| Type<br>Function        | Nu-Link-Pro            | Nu-Link | Nu-Link-Me                                                  |
|-------------------------|------------------------|---------|-------------------------------------------------------------|
| Debugging               | V                      | V       | S D Y                                                       |
| Online Programming      | V                      | V       | 220                                                         |
| Offline Programming     | ~                      | V       | ~~~~~~~~~~~~~~~~~~~~~~~~~~~~~~~~~~~~~~                      |
| Multi SWD I/O Voltage   | ~                      |         | S.S.                                                        |
| SWD I/O Voltage Support | 1.8V, 2.5V, 3.3V, 5.0V | 5.0V    | 3.3V (default), 5.0V<br>(3.3V for On-board<br>version only) |

| Table 2-1 | Nu-Link | Adapter | Function | Comparison |
|-----------|---------|---------|----------|------------|
|-----------|---------|---------|----------|------------|

### 2.1 Nu-Link-Pro

The Nu-Link-Pro is a full-functional debugger and programmer with debugging, online/offline programming, and SWD I/O voltage setting functions. As shown in Figure 2-1, the Nu-Link-Pro includes an USB port that can be connected to a computer host, a set of Status LEDs, an offline programming button, a SWD port that can be connected to a target chip for debugging and programming (the voltage level of the SWD port can be adjusted through software as 1.8V, 2.5V, 3.3V, or 5.0V), a set of SWD I/O voltage LEDs and SWD Power Output LEDs.

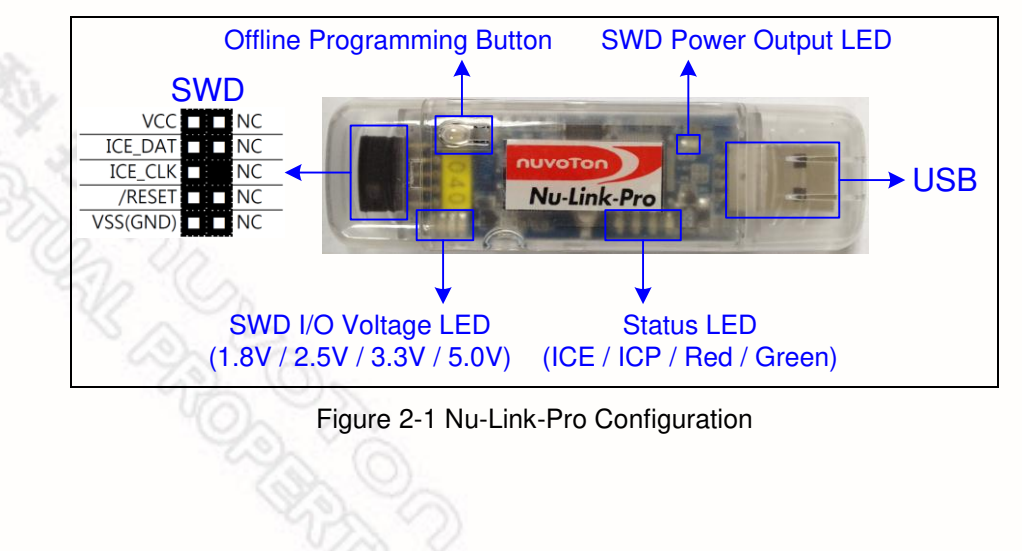

### 2.2 Nu-Link

The Nu-Link is a basic debugger and programmer with debugging and online/offline programming functions. As shown in Figure 2-2, the Nu-Link includes an USB port that can be connected to a computer host, a set of Status LEDs, an offline programming button, and a SWD port that can be connected to a target chip for debugging and programming (the default voltage of the SWD port as 5.0V).

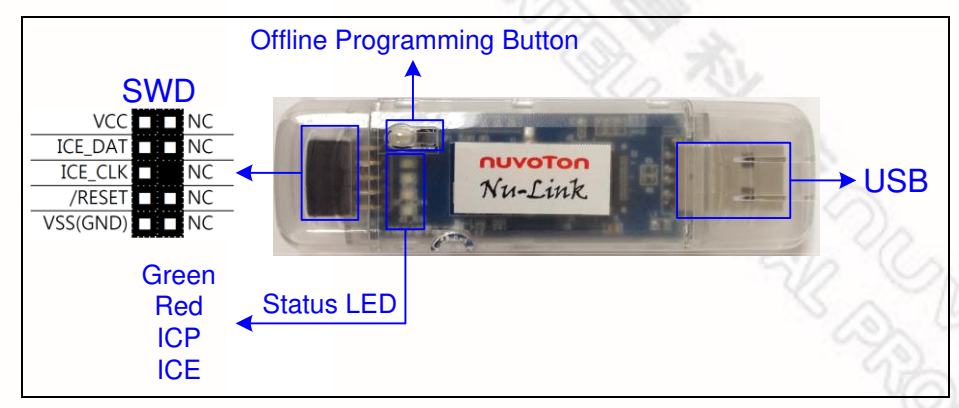

Figure 2-2 Nu-Link Configuration

### 2.3 Nu-Link-Me

The Nu-Link-Me is a simple debugger and programmer with debugging and online programming functions, which is only shipped with the NuTiny-SDK kits and can be used stand-alone for developing the customized NuMicro<sup>™</sup> Family system. As shown in Figure 2-3, the Nu-Link-Me includes an USB port that can be connected to a computer host, a set of Status LEDs, a Power Switch to switch the voltage of Nu-Link-Me between 3.3V and 5.0V (the default as 3.3V), a SWD port that can be connected to a target chip for debugging and programming (whose voltage is adjustable with the Nu-Link-Me). A Cortex Debug port is provided in parts of the version only for connecting to Keil's MCBNUC1XX board. The pins of the Cortex Debug port conform to those of the SWD port, except the pin order.

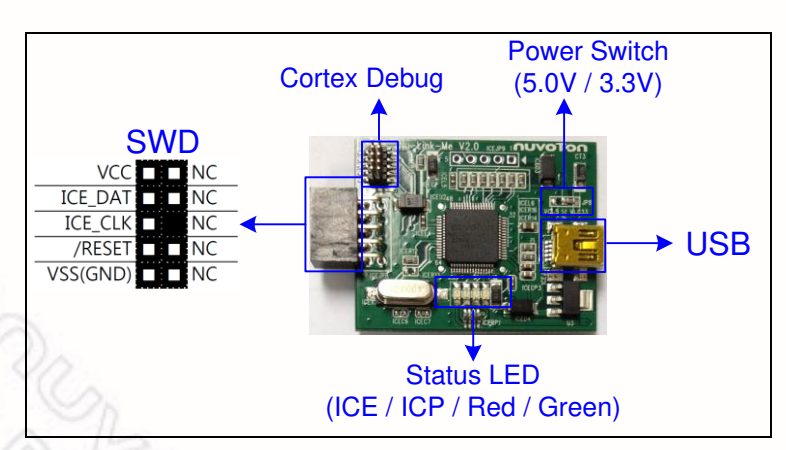

Figure 2-3 Nu-Link-Me Configuration

### 2.4 Nu-Link-Me (On-board Version)

The main functions of the Nu-Link-Me on-board version, including debugging and online programming, are the same as those of the Nu-Link-Me. The Nu-Link-Me on-board version is provided with all NuMicro<sup>™</sup> Family series. The user does not need to prepare s debugger when using a learning board. The Nu-Link-Me on-board version includes an USB port that can be connected to a computer host, a set of Status LEDs, and a SWD port connected to the chip on the learning board (default) for debugging and programming (external connection is not supported). The SWD port voltage is always 3.3V.

The learning boards that support the Nu-Link-Me on-board version are listed below:

- Nu-LB-NUC140
- Nu-LB-M051
- Nu-LB-Mini51

### 2.5 Nu-Link Adapter Hardware Specifications

The Nu-Link Adapter hardware comparison is shown in Table 2-2.

| Device                     | Description                                                                                                 | Nu-Link-Pro | Nu-Link | Nu-Link-Me              | Nu-Link-Me<br>on-board ver. |
|----------------------------|----------------------------------------------------------------------------------------------------|-------------|---------|-------------------------|-----------------------------|
| USB                        | Connected to an USB port of a PC to use<br>the Nu-Link Adapter or download offline<br>programming firmware  | ~           | ~       | ~                       | ~                           |
| SWD                        | Connected to the target chip for debugging and programming                                                  | ~           | ~       | ~                       |                             |
| Status LED                 | Display the operation status of the Nu-<br>Link Adapter                                                     | ~           | ~       | ~                       | ~                           |
| Offline Programming Button | Click this button to proceed with offline programming                                                       | ~           | ~       |                         |                             |
| SWD Power Output LED       | Display the power output status of SWD VCC pins                                                             | ~           |         |                         |                             |
| SWD I/O Voltage LED        | Display the SWD VCC and I/O voltage                                                                         | ~           |         |                         |                             |
| Power Switch               | Power switch between the power output<br>of the Nu-Link-Me power (e.g. between<br>the SWD VCC and I/O pins) |             |         | <b>√</b> * <sup>1</sup> |                             |
| Cortex Debug               | Able to connect to Keil's MCBNUC1XX board for debugging and programming                                     |             |         | <b>✓</b> * <sup>1</sup> |                             |

Table 2-2 Nu-Link Adapter Hardware Comparison

\*<sup>1</sup>Only supported in parts of the version.

| Power Status                         | Target Syste | SWD Powe      | SWI  | D I/O V | oltage | LED  |
|--------------------------------------|--------------|---------------|------|---------|--------|------|
|                                      | em Power     | r Output<br>) | 1.8V | 2.5V    | 3.3V   | 5.0V |
| SWD port I/O and VCC voltage as 1.8V | -            | On            | On   | SD      | N.     | 25   |
| SWD port I/O and VCC voltage as 2.5V | -            | On            | On   | On      | S.     | 15   |
| SWD port I/O and VCC voltage as 3.3V | -            | On            | On   | On      | On     | 00   |
| SWD port I/O and VCC voltage as 5.0V | -            | On            | On   | On      | On     | On   |
| SWD port I/O voltage as 1.8V         | ✔(1.8V)      | -             | On   | -       | -      | Q    |
| SWD port I/O voltage as 2.5V         | ✔(2.5V)      | -             | On   | On      | -      | -    |
| SWD port I/O voltage as 3.3V         | ✔(3.3V)      | -             | On   | On      | On     | -    |
| SWD port I/O voltage as 5.0V         | ✔(5.0V)      | -             | On   | On      | On     | On   |

Table 2-3 SWD I/O Voltage LEDs and SWD Power Output LEDs Status List

### Table 2-4 Status LEDs Difference List

| Nu Link Adapter Operation Status                  |         | Statu   | s LED   |                 |
|---------------------------------------------------|---------|---------|---------|-----------------|
|                                                   | ICE     | ICP     | Red     | Green           |
| Boot                                              | Flash×3 | Flash×3 | Flash×3 | Flash×3         |
| One Nu-Link Adapter selected to connect           | Flash×4 | Flash×4 | Flash×4 | On              |
| ICE Online (Not connected with a target chip)     | On      | Any     | -       | -               |
| ICE Online (Connected with a target chip)         | On      | Any     | -       | On              |
| ICE Online (Failed to connect with a target chip) | On      | Any     | Flash   | On              |
| During Offline Programming                        | -       | On      | -       | Flash<br>Slowly |
| Offline Programming Completed                     | On      | -       | -       | -               |
| Offline Programming Completed (Auto mode)         | On      | On      | -       | -               |
| Offline Programming Failed                        | On      | Flash   | -       | -               |

### 3 Main Functions

The Nu-Link Adapter provides complete debugging and programming functions for NuMicro<sup>™</sup> Family and supports a number of third-party development tools. The detailed function support is listed in Table 3-1.

| Software                            | ICP Tool | Keil  | IAR    | CooCox                                 |
|-------------------------------------|----------|-------|--------|----------------------------------------|
| Function                            |          | RVMDK | EWARIN | COIDE                                  |
| Debugging                           |          | ~     | ~      | ~                                      |
| Breakpoints                         |          | ~     | ~~~    | ~                                      |
| Direct Register Control Interface   |          | ~     | 20     | ✓ *1                                   |
| Semihost                            |          | ~     | 14     | 200                                    |
| Online Programming                  | ~        | ~     | ~      | ~                                      |
| Offline Programming* <sup>2</sup>   | ~        |       |        | ~~~~~~~~~~~~~~~~~~~~~~~~~~~~~~~~~~~~~~ |
| Software Serial Number              | ~        |       |        | N                                      |
| Wide Voltage Programming*3          | ~        | ~     | ~      |                                        |
| Multi Nu-Link Adapter Support       | ~        | ~     | ~      |                                        |
| Nu-Link Adapter Driver Installation |          | ~     | ~      |                                        |

\*<sup>1</sup> Core registers view is supported; peripherals view is not supported.

\*<sup>2</sup> Supported for Nu-Link and Nu-Link-Pro.

\*<sup>3</sup> Supported for Nu-Link-Pro.

### 3.1 Debugging

This section briefly describes the debugging function supported by the Nu-Link Adapter. For more details, please refer to the related user manuals.

#### 3.1.1 Debug Mode

The Nu-Link Adapter supports debugging for the NuMicro<sup>™</sup> Family chips based on the SWD signal interface. The third-party tools that support using the Nu-Link Adapter for chip debugging include Keil RVMDK, IAR EWARM, and CooCox CoIDE. Some more functions supported in Debug mode are described as follows.

#### 3.1.2 Breakpoints

In Debug mode, the user can add breakpoints in the code for debugging. During the real-time simulation of the Nu-Link Adapter, the chip simulation will be stopped at a specific breakpoint. Figure 3-1 shows the breakpoint settings in Keil RVMDK Debug mode. The red labels on lines 052 and 059 indicate the breakpoints inserted; the yellow arrow refers to the code to be executed next and shows the register value of Program Counter (PC) (i.e. "**R15(PC)=0x00000D04**" in the **Registers** pane in Figure 3-1).

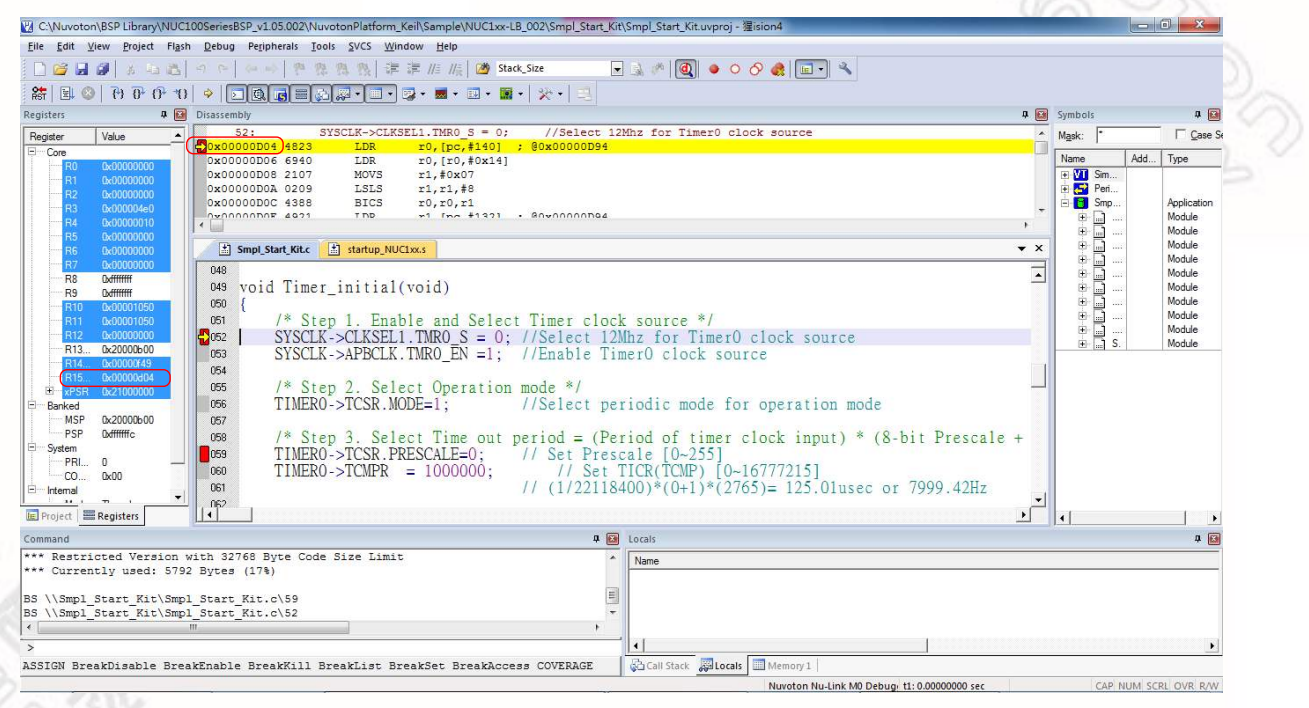

Figure 3-1 Setting Breakpoints in Keil RVMDK Debug Mode

### 3.1.3 Direct Register Control Interface

The Direct Register Control Interface can be used to display the register content in a target chip and manipulate the registers. Take Keil RVMDK Debug mode for example, invoke the **Debug** command and select a register from the "function register list" (e.g. ADC, CAN, CLK, etc.) to open the Direct Register Control Interface of the selected register, as shown in Figure 3-2.

| e Edit View Project Flash Debug                                                                                                    | Pe GCR                                                                                                    | SVC                                                                                                    | CS Window Help            |                     |                |                                                                                                    |                                                                                                    |   |
|----------------------------------------------------------------------------------------------------|----------------------------------------------------------------------------------------------------|----------------------------------------------------------------------------------------------------|---------------------------|---------------------|----------------|----------------------------------------------------------------------------------------------------|----------------------------------------------------------------------------------------------------|---|
| Status Bar<br>Toolbars                                                                                                    | SCS<br>INT<br>✓ CLK                                                                                                    |                                                                                                    | 》                         | - 🔒 🌾 🔍 🧕           | े 🔗 🍓 🔳 🔧      |                                                                                                    |                                                                                                    |   |
| isters<br>gidet<br>gidet<br>Grown<br>Grown | ACM<br>ADC<br>CAN<br>FMC<br>GPIC<br>I2S<br>PPUM<br>PS2<br>PVM<br>RTC<br>SC<br>SPI<br>UAR<br>VUD<br>VUD<br>SPI_FIL<br>SPI_FIL<br>MID 6 | <pre>P p , is int , ain.c old , ain.c old</pre> | t temp;<br>MidDid;<br>.h" |                     |                | CLK Property Property Property Property APBCLK APBCLK CLKSEL0 CLKSEL0 CLKSEL1 CLKSEL1 CLKSEL2 CLKSEL2 CLKSEL2 CLKSEL3 CLKSEL3 CLKKSEL3 CLKKSEL3 CLKSEL3 CLKSEL3 CLKSEL | Value           0x000001E           0x0000005           0x0000001A           0x0000001A           0x0000001A           0x0000001A           0x0000001A           0x0000001A           0x0000001A           0x0000001A           0x00000000000000000000000000000000000 |   |
| mmand                                                                                                    |                                                                                                    |                                                                                                    |                           | Call Stack + Locals |                |                                                                                                    |                                                                                                    | ņ |
| * Currently used: 7500 Bytes                                                                                                    | (22%)                                                                                                    |                                                                                                    |                           | ^ Name              | Location/Value | Туре                                                                                                    |                                                                                                    |   |
| m                                                                                                    |                                                                                                    |                                                                                                    | •                         | main                | 0x00001A68     | int f()<br>auto - int                                                                                                    |                                                                                                    |   |

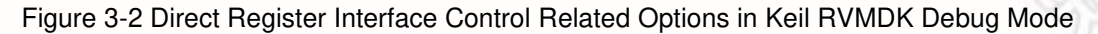

The Direct Register Control Interface for CLK is shown in the left part of Figure 3-3, where the left column shows the register name, and the right column shows the register value. The Direct Register Control Interface for PWRCON is shown in the right part of the Figure 3-3, where the left column shows the function name, and the right column shows the function value.

### **Detailed Operation:**

Double-clicking a "register value" will open the register control details, as shown in the right part of Figure 3-3.

The "register value" or "control value" can be modified directly. The Nu-Link Adapter will then modify the content of the target chip.

| CLK                                                                    | * 🛛                                                                                  | CLK                                                                                                    |                                                                                                    |   |
|------------------------------------------------------------------------|--------------------------------------------------------------------------------------|----------------------------------------------------------------------------------------------------|----------------------------------------------------------------------------------------------------|---|
|                                                                        |                                                                                      |                                                                                                    |                                                                                                    |   |
| Property                                                               | Value                                                                                | Property                                                                                                    | Value                                                                                                    |   |
| PWRCON AHBCLK APBCLK CLKSTATUS CLKSEL0 CLKSEL1 CLKDIV                  | 0x0000001E<br>0x00000005<br>0x00000001<br>0x0000001A<br>0x0000003F<br>0xFFFFFNF<br>0 | ■ PWRCON                                                                                                    | 0x0000001E<br>0: 0 = External 4~24 MHz high speed crystal oscillator (HXT) Disabled<br>1: 1 = External 32.768 kHz low speed crystal oscillator (LXT) Enabled (Normal operation)<br>1: 1 = Internal 22.1184 MHz high speed oscillator (HIRC) Enabled<br>1: 1 = Internal 10 kHz low speed oscillator (LIRC) Enabled<br>1: 1 = Clock cycles delay Enabled<br>0: 0 = Dirichlard                                                                                                    |   |
| ← CLKSEL2     ← PLLCON     FRODIV                                      | 0x000200FF<br>0x0005C22E                                                             | PWR_DOWN_EN                                                                                                    | O = Obsolution     O = Obsolution     Obsolution     O = Obsolution     O = Obsolution     O = Obsolution     O = Obsolution     O = Obsolution     O = Obsolution     O = Obsolution     O = Obsolution     O = Obsolution     O = Obsolution     O = Obsolution     Obsolution     Obso | • |
| HAUDIV     APBCLK1     -CLKSEL3     PWRCON     [Bits 310] RW (@ 0x5000 | 0<br>0x0000003F<br>00200) System Power-down Control Register                         | XTL12M_EN<br>[Bit 0] RW (@ 0x5000020<br>External 4~24 MHz High<br>The bit default value is s<br>source is from external 4<br>Note: This bit is the prot<br>to disable register protect | 0)<br>Speed Crystal Enable (HXT) Control (Write Protect)<br>et by flash controller user configuration register CONFIG0 [26:24]. When the default clock<br>~24 MHz high speed crystal, this bit is set to 1 automatically.<br>ected bit, and programming it needs to write '59h', '16h', and '88h' to address 0x5000_010(<br>tion. Refer to the register REGWRPROT at address GCR_BA+0x100.                                                                                                    | D |
|                                                                        | Figure 3-3 Direct Register                                                           | Control Interf                                                                                                    | ace in Keil BVMDK Debug Mode                                                                                                    |   |

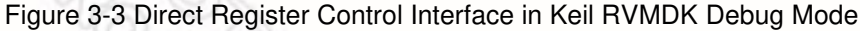

#### Semihost 3.1.4

When using the Semihost function, the message of the NuMicro<sup>™</sup> Family microcontroller can be output through UART to the debug window by the Nu-Link Adapter. That is, the message is output without the GPIO. Figure 3-4 shows the debug messages in the "UART #1" form, which are the messages output by the Nu-Link Adapter.

Follow the steps below to use the Semihost.

Step 1: Modify the strings in the "retarget.c" as follows.

| #define DEBUG_ENABLE_SEMIHOST               | // Add this line |
|---------------------------------------------|------------------|
| #if defined(DEBUG_ENABLE_SEMIHOS            | Τ)               |
| /* The static buffer is used to speed up th | e semihost */    |
| static char g_buf[16];                      |                  |
| static char g_buf_len = 0;                  |                  |
| # if defined(ICCARM)                        |                  |
|                                             | 1122             |

Step 2: Invoke Rebuild to rebuild a project and enter Debug mode.

- Step 3: In Debug mode, invoke View  $\rightarrow$  Serial Windows  $\rightarrow$  UART #1, as shown in Figure 3-4.
- Step 4: Press F5 to program the target chip, and the debug messages are output to the UART #1 form.

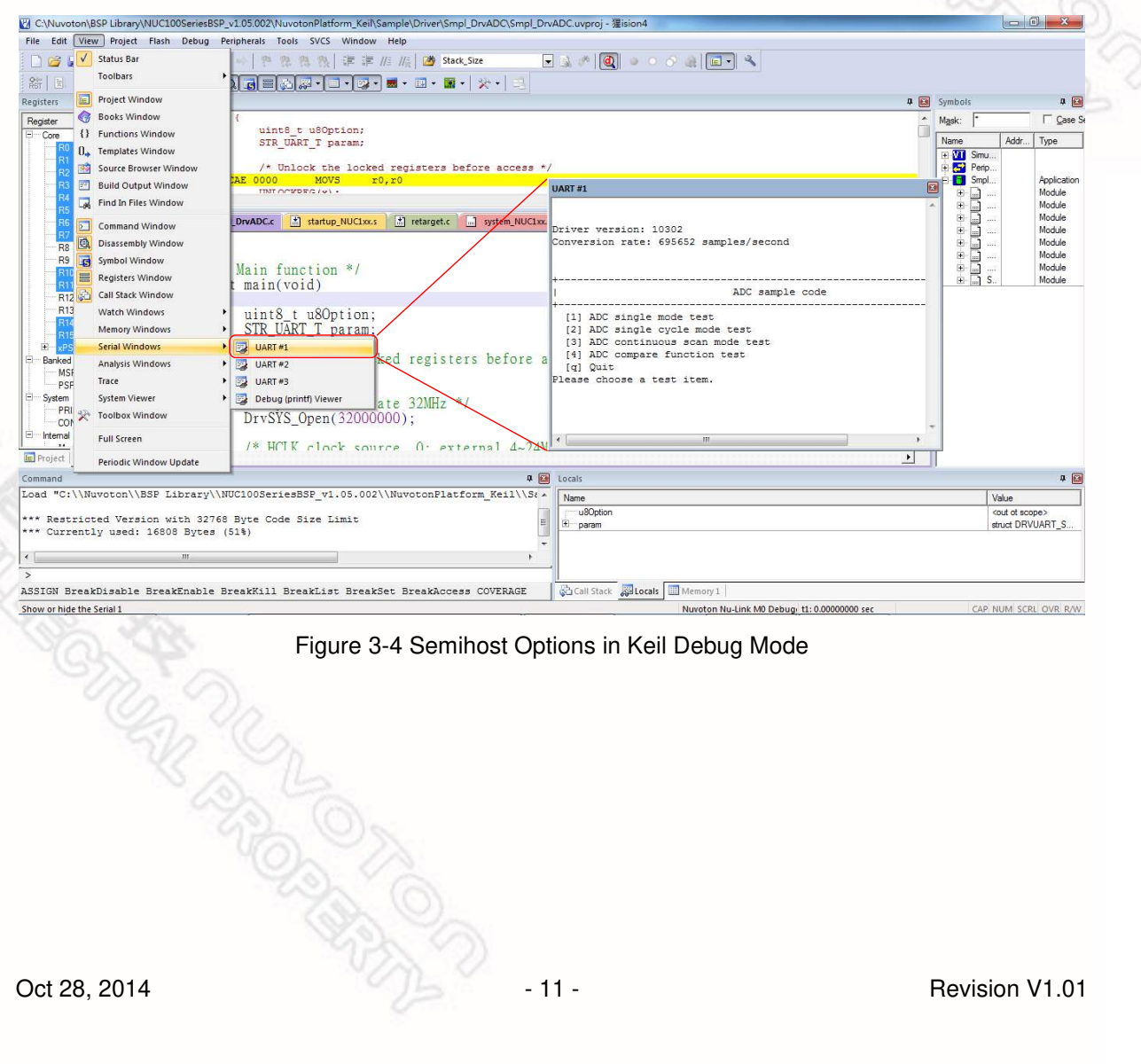

Figure 3-4 Semihost Options in Keil Debug Mode

### 3.2 Programming

This section will briefly describe the programming function supported by the Nu-Link Adapter. For more details, please refer to the related user manuals.

#### 3.2.1 Online Programming

Online Programming means that the Nu-Link Adapter can download the firmware of the NuMicro<sup>™</sup> Family single chip to the target chip through software programs, as shown in Figure 3-5.

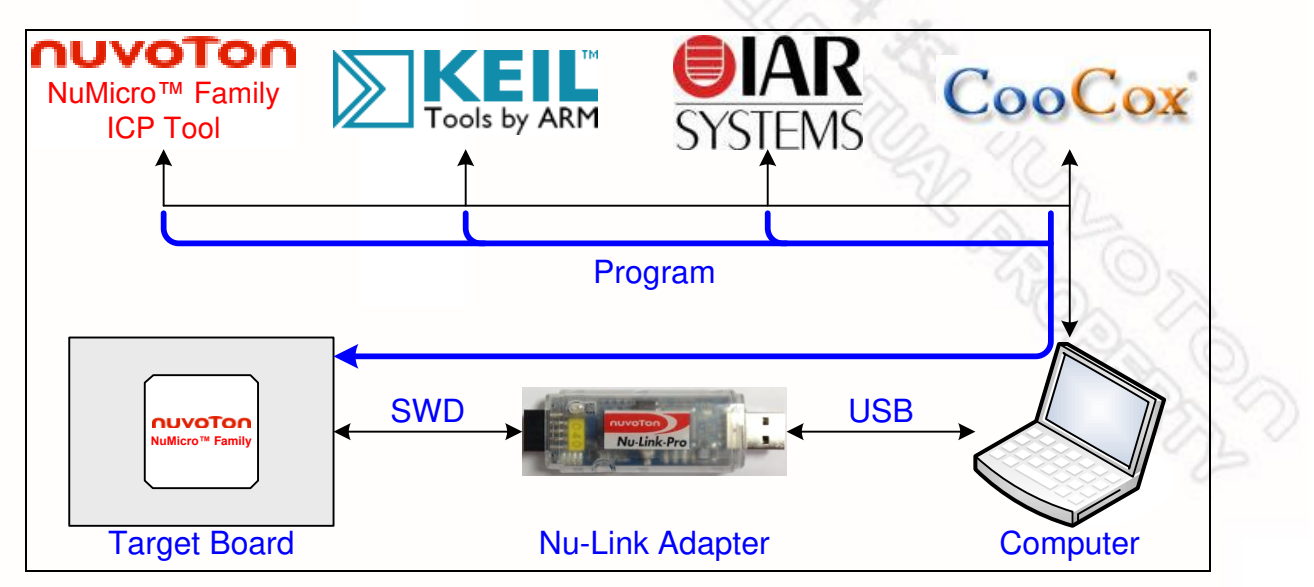

Figure 3-5 Online Programming Flow Diagram

### 3.2.2 Offline Programming

Offline Programming means that the Nu-Link Adapter can update the firmware of the NuMicro<sup>™</sup> Family single chip directly without accessing software programs (as shown in Figure 3-6). Offline programming is useful for mass production since the original code or firmware file does not need to be delivered and only the Nu-Link Adapter is needed for mass production. In addition, the Nu-Link Adapter supports "Limited Offline Programming," which can effectively control the authorized number of the firmware. For details, please refer to the ICP Tool User Manual.

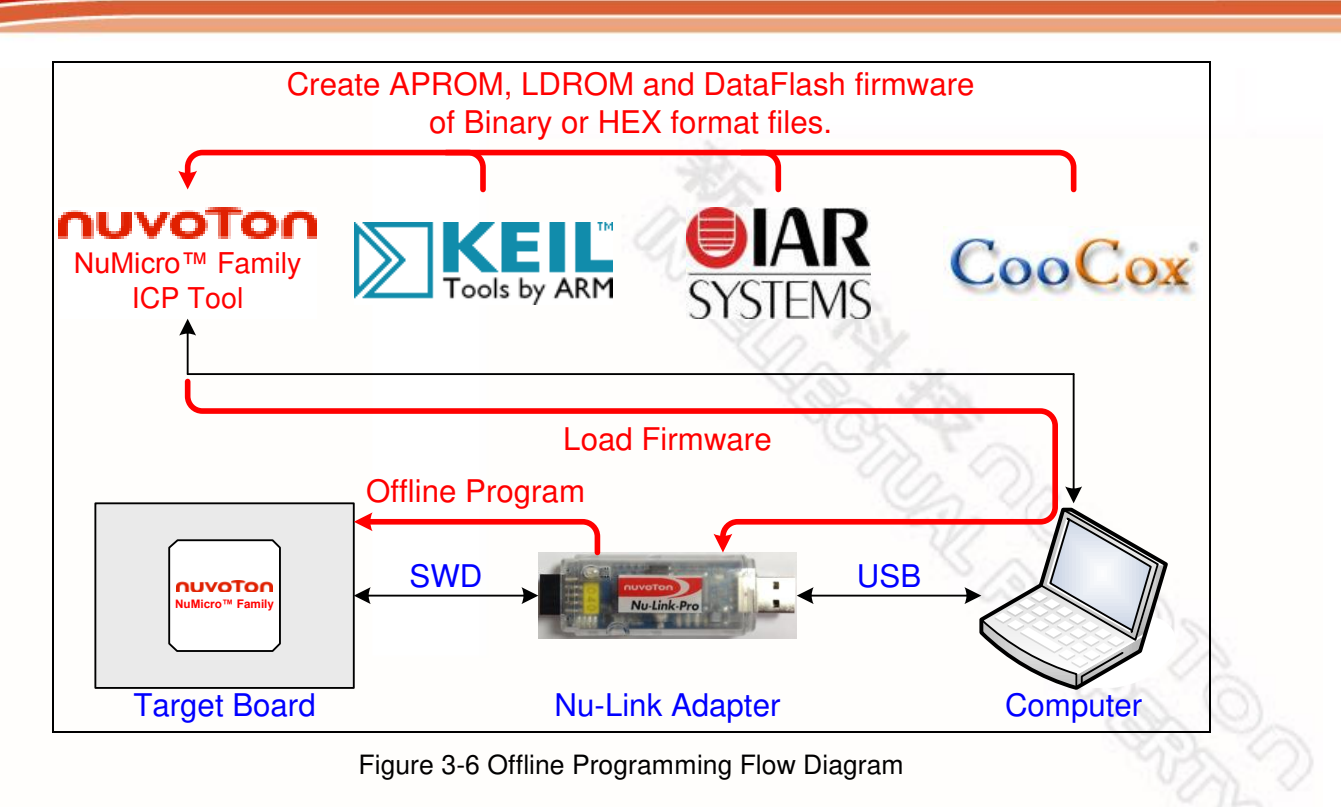

### 3.2.3 Software Serial Number (SN)

The Software Serial Number (SN) function provided by the ICP Tool enables users to specify the value in the "**Increase SN from**" and "**Write address in flash**" fields for the target chip during online/offline programming. Take the NUC140VE3CN chip for example, the user can specify a set of "Increased Serial Number (SN)" and "Write Address" to any of APROM, LDROM, and Data Flash, and the written Serial Number (SN) will be automatically incremented (as shown in Figure 3-7).

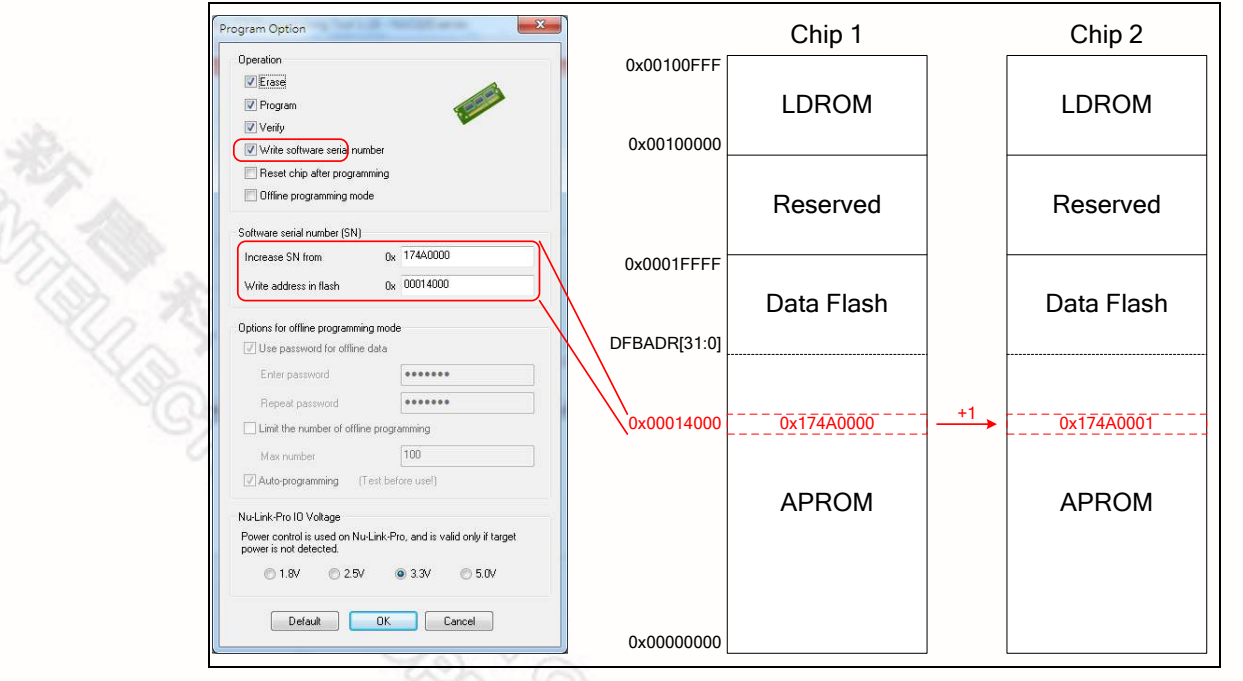

### Figure 3-7 Software Serial Number (SN) Settings

### 3.3 Wide Voltage Programming

The Nu-Link-Pro supports the wide voltage programming function, by which the development software tool can adjust the SWD port voltage as 1.8V, 2.5V, 3.3V, or 5.0V. As shown in Figure 4-2, the pins that can be controlled include VCC, ICE\_DAT, ICE\_CLK, and /RESET.

Also, as shown in Figure 2-1, the Nu-Link-Pro provides a set of SWD I/O Voltage LEDs and SWD Power Output LEDs for checking the SWD port voltage. Refer to Table 2-3 for more details about the LED status,

#### 3.4 Installing the Nu-Link Adapter Driver

The Nu-Link Adapter supports a variety of functions and third-party software tools (e.g. Keil RVMDK and IAR EWARM). After the software programs are installed, the drivers are also required. You can use the following links: <u>Nu-Link Adapter Driver for Keil RVMDK</u> and <u>Nu-Link Adapter Driver for IAR</u> <u>EWARM</u> to install the latest version. For details about software setup, please refer to section 4.2.

### 4 Installation and Setup

This chapter introduces how to connect the Nu-Link Adapter to a computer, and how to set the thirdparty tool to use the Nu-Link Adapter as a debugger and a programmer.

### 4.1 Connecting to the Nu-Link Adapter

As shown in Figure 4-1, the Nu-Link Adapter is a bridge between an USB and the SWD interface, by which software tools can debug and program the target chip through an USB. The user can plug the Nu-Link Adapter into an USB port of a PC directly or connect using the USB connector.

Through a SWD port, the Nu-Link Adapter can supply power (1.8V, 2.5V, 3.3V, or 5.0V) to a target circuit board. The maximum is 5V/500mA. Refer to Table 2-1 for detailed specifications.

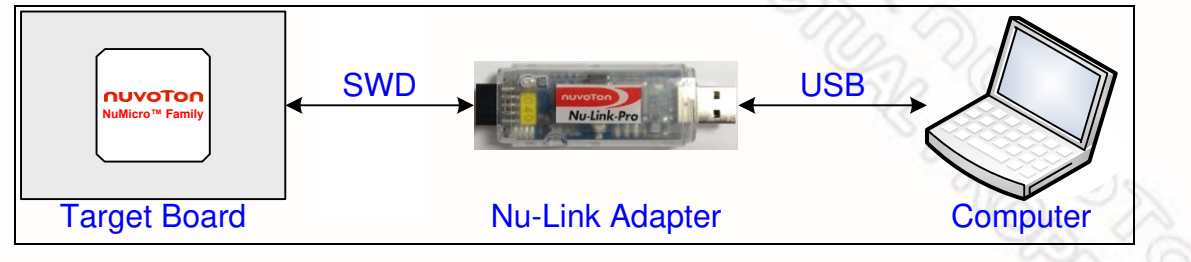

Figure 4-1 Nu-Link Adapter Connection Diagram

#### SWD Connector:

The SWD connector, which can be applied to all of the NuMicro<sup>™</sup> development tools and evaluation boards, is a 100 mil (2×5) female header, as shown in the left of Figure 4-2.

### Cortex Debug Connector:

The Cortex Debug connector, which can be applied to Keil's MCBNUC1XX board, is a 50 mil (2×5) male header, as shown in the right of Figure 4-2.

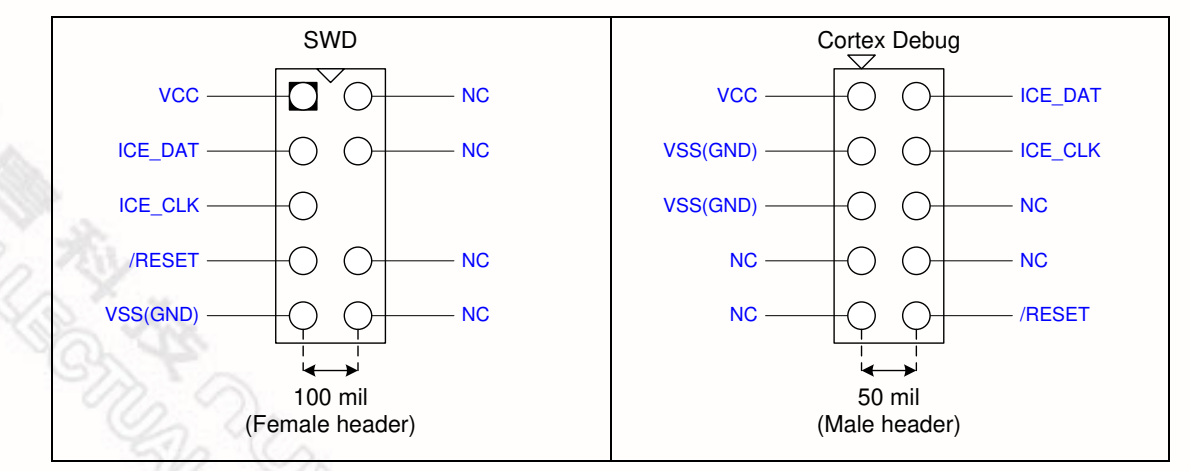

Figure 4-2 SWD and Cortex Debug Connector Pin Diagrams

### 4.2 Software Setup

This section briefly describes required software settings for connecting to the Nu-Link Adapter. For detailed software operation, refer to the related user manuals.

### 4.2.1 ICP Tool

- Step 1: Download and install <u>Nuvoton NuMicro™ ICP Programming Tool</u>.
- Step 2: Open the ICP Tool, specify the **UI language** and **target chip**, and then click **Continue**, as shown in Figure 4-3.

| ogramming Tool 1.18                                                    | ×                                                            |      |
|------------------------------------------------------------------------|--------------------------------------------------------------|------|
| Select UI language:<br>English<br>Select target chip:<br>NUC100 series | •                                                            | A PE |
| Quit                                                                   | Continue >><br>Supporting Forum<br>http://www.nuvoton-m0.com |      |

Figure 4-3 Startup Screen of ICP Tool

Step 3: In the ICP Tool window, the connection status is shown as "Disconnected" since the ICP tool has not been connected with the Nu-Link Adapter, as shown in Figure 4-4.

| Status                   |                |               |                |              |           |               |            |                                                 |
|--------------------------|----------------|---------------|----------------|--------------|-----------|---------------|------------|-------------------------------------------------|
| Connect                  | Disconnected   | ł             |                |              |           |               |            |                                                 |
| Part No.                 |                |               |                |              |           |               |            |                                                 |
| Load file                |                |               |                |              |           |               |            |                                                 |
| LDROM                    | File name:     | C:\Users\S    | LTsai\De       | sktop\Firmwa | re\ICE_IS | P.bin         |            |                                                 |
|                          |                | File not load | LS             |              |           |               |            |                                                 |
| APROM                    | File name:     | C:\Users\S    | LTsai\De       | sktop\Firmwa | re\NUC1>  | x_ICE_M0      | .bin       |                                                 |
|                          |                | File not load | L              |              |           |               |            |                                                 |
| Data Flash               | File name:     | C:\Users\S    | LTsai\De       | sktop\Firmwa | re\NUC1>  | x_ICE_M0      | _cks.bin   |                                                 |
|                          |                | File not load | L              |              |           |               |            |                                                 |
| Configurations bits      |                |               | -              |              |           |               |            |                                                 |
| Setting                  | Config 0:      | 0xFFFFFFFF    | Confi          | g 1: OxFF    | FFFFFF    | - Selec       | t -        |                                                 |
|                          |                |               |                |              |           |               |            |                                                 |
| File data                |                | On-board      | Flash          |              | Offline F | lash          |            |                                                 |
| File data<br>LDROM APRON | 1 Data Flash   | On-board      | Flash<br>APROM | Data Flash   | Offline F | lash<br>APROM | Data Flash | Info                                            |
| File data                | 1 Data Flash   | On-board      | Flash<br>APROM | Data Flash   | Offline F | lash<br>APROM | Data Flash | Info<br>3 bits                                  |
| File data<br>LDROM APRON | 1 Data Flash   | On-board      | Flash<br>APROM | Data Flash   | Offline F | lash<br>APROM | Data Flash | Info<br>3 bits<br>16 bits                       |
| File data<br>LDROM APRON | 1   Data Flash | On-board      | Flash<br>APROM | Data Flash   | Offline F | lash<br>APROM | Data Flash | Info<br>3 bits<br>16 bits<br>32 bits            |
| File data                | 1 Data Flash   | On-board      | Flash<br>APROM | Data Flash   | Offline F | lash<br>APROM | Data Flash | Info<br>3 bits<br>16 bits<br>32 bits            |
| File data                | 1 Data Flash   | On-board      | Flash<br>APROM | Data Flash   | Offline F | lash<br>APROM | Data Flash | Info<br>3 bits<br>16 bits<br>32 bits            |
| File data                | 1 Data Flash   | On-board      | Flash<br>APROM | Data Flash   | Offline F | lash<br>APROM | Data Flash | Info<br>3 bits<br>16 bits<br>32 bits<br>Refresh |
| File data<br>LDROM APRON | 1 Data Flash   | On-board      | Flash<br>APROM | Data Flash   | Offline F | lash          | Data Flash | Info<br>3 bits<br>16 bits<br>32 bits<br>Refresh |

Figure 4-4 ICP Tool Main Window

## nuvoton

- Step 4: Click **Option** in the **Program** section of the *ICP Tool Window* to open the *Program Option* form, as shown in Figure 4-5.
- Step 5: In the **Nu-Link Pro IO Voltage** section, specify the power voltage of the SWD port for the target chip, and then click **OK**. To use the offline programming function, the Offline Programming mode option needs to be selected, as shown in Figure 4-5.

| Operation                                             |                                        |   |
|-------------------------------------------------------|----------------------------------------|---|
| 📝 Erase                                               | A                                      |   |
| V Program                                             | 100 M                                  |   |
| Verify                                                |                                        |   |
| 🕅 Write software serial nu                            | umber                                  |   |
| 📝 Reset chip after program                            | mming                                  |   |
| Offline programming mo                                | ode                                    |   |
| Software serial number (SN)                           |                                        |   |
| Increase SN from                                      | 0x 0AB40000                            |   |
| Write address in flash                                | 0x 00100010                            |   |
| Options for offline programmi                         | ing mode                               |   |
| Use password for offline                              | e data                                 |   |
| Enter password                                        |                                        |   |
| Repeat password                                       | -                                      |   |
| 📝 Limit the number of offlir                          | ne programming                         |   |
| Max number                                            | 100                                    |   |
| Auto-programming (                                    | Test before use!)                      |   |
| Nu-Link-Pro 10 Voltage                                |                                        |   |
| Power control is used on Nu<br>power is not detected. | u-Link-Pro, and is valid only if targe | ţ |
| 1.8V                                                  | / 🧿 3.3V 💮 5.0V                        |   |
|                                                       |                                        |   |

Figure 4-5 ICP Tool Programming Options

- Step 6: Return to the *ICP Tool window*, and then click the **Connect** button. Go to Step 5 if more than two Nu-Link Adapters are connected with the host. Go to Step 6 if only one Nu-Link Adapter is connected with the host.
- Step 7: If two Nu-Link Adapters have been connected with the computer, a message appears and asks to select one from the two adapters. Clicking **OK** will connect the selected adapter with the host, as shown in Figure 4-6. When a Nu-Link Adapter is selected for connection, the Status LED starts blinking. For the blinking details, refer to the Status LED description of the "Select a Nu-Link Adapter to connect with the host" in Table 2-4.

| Select one Nu-Link |      |
|--------------------|------|
| ID: 18000021       | -    |
| D: 7788624d        | TI S |
|                    |      |
|                    |      |

Figure 4-6 Select One Nu-Link Adapter

Step 8a: After the **Connect** button is clicked, the ICP Tool will be connected with the Nu-Link Adapter, and a SWD port will be detected. Figure 4-7 shows that the ICP Tool has been connected with the Nu-Link Adapter and a target chip is detected. At this time, the user can start programming the target chip.

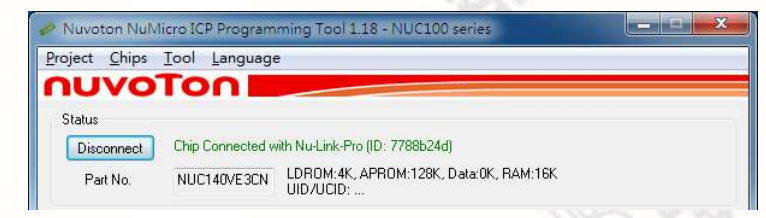

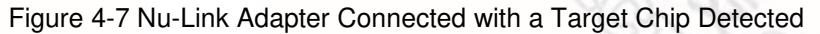

Step 8b: Figure 4-8 shows that the ICP Tool has been connected with the Nu-Link Adapter with no target chip detected. The ICP tool will continue detecting the target chip until the **Stop Check** button is clicked. At this time, the user cannot program any chip, but can use the offline programming to save the offline programming information in the Nu-Link Adapter.

| Project <u>C</u> hips | <u>T</u> ool <u>L</u> anguage        |  |
|-----------------------|--------------------------------------|--|
| NUVC                  | Ton                                  |  |
| Status                |                                      |  |
| Ctop obook            | Nu-Link-Pro connected (ID: 7788b24d) |  |

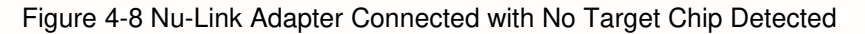

Step 9: Click the **Disconnect** button if programming is not needed (as shown in Figure 4-7). Or click the **Stop Check** button to disconnect the ICP Tool with the Nu-Link Adapter and leave the Nu-Link Adapter unused (as shown in Figure 4-8). As such, the Nu-Link Adapter can be connected with another tool.

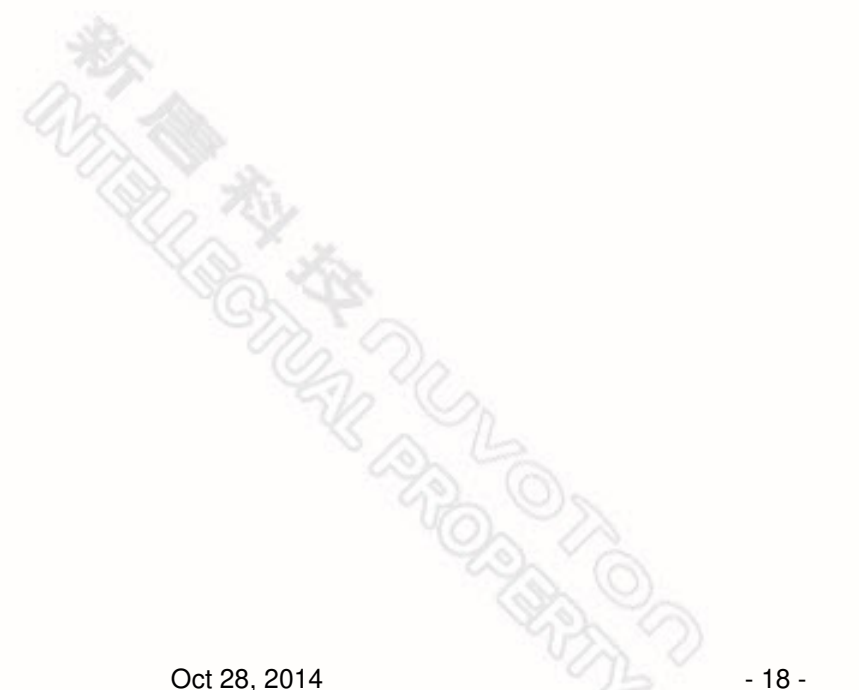

# nuvoton

#### 4.2.2 Keil RVMDK

- Step 1: Install <u>Keil RVMDK</u>. Before setting the Nu-Link Adapter, make sure the <u>Nu-Link Adapter</u> <u>Driver for Keil RVMDK</u> has been downloaded and installed such that the Keil RVMDK can recognize the Nu-Link Adapter.
- Step 2: Open the Keil RVMDK and open the project to be set.

#### **Debugger Settings:**

Step 3: Invoke Project  $\rightarrow$  Options for Target  $\rightarrow$  Output, and enable the Debug Information option, as shown in Figure 4-9.

| Select Folder for <u>O</u> bjects <u>N</u> ame of E                                                                                                 | xecutable: Smpl_Start_Kit |
|----------------------------------------------------------------------------------------------------|---------------------------|
| Crgate Executable: \obj\Smpl_Start_Kit     Debug Information     Create HEX File     Browse Information     Create Library: \obj\Smpl_Start_Kit_LIB | ☐ Create Batch File       |
| C Create Library: .\obj\Smpl_start_Kt.LIB                                                                                                    |                           |
|                                                                                                    |                           |
|                                                                                                    |                           |

Figure 4-9 Enable Debug Information for Keil RVMDK

Step 4: Invoke Project  $\rightarrow$  Options for Target  $\rightarrow$  Debug, and make sure the Use: <sup> $\Gamma$ </sup> Nuvoton Nu-Link M0 Debugger option is checked, as shown in Figure 4-10.

| C Use Simulator Setting □ Limit Speed to Real-Time                                                                                                    | s 🕼 Use: Nuvoton Nu-Link M0 Debugger 💌 Se                                                        |
|----------------------------------------------------------------------------------------------------|--------------------------------------------------------------------------------------------------|
| Image: Very start         Image: Very start         Image: Very start | Load Application at Startup     I     Run to mail     Initialization File:                       |
| Restore Debug Session Settings<br>Breakpoints   Toolbox<br>Watch Windows & Performance Analyzer<br>Memory Display                                                                                                    | Restore Debug Session Settings<br>↓ Breakpoints ↓ Toolbox<br>↓ Watch Windows<br>↓ Memory Display |
| CPU DLL: Parameter:                                                                                                    | Driver DLL: Parameter:                                                                           |
| Dialog DLL: Parameter:                                                                                                    | Dialog DLL: Parameter:                                                                           |

Figure 4-10 Keil RVMDK Debugger Selection

Step: 5: Click the **Settings** button to open the *Debug* form, as shown in Figure 4-11. Refer to Table 4-1 for each setting description. The setting options shown in the *Debug* form may vary depending on the type of the Nu-Link Adapter used.

| N                                                                                                    | Ju-Link Pro                                                                                                    | Nu-Link & N                                                                                                    | u-Link-Me                                                                                                    |
|----------------------------------------------------------------------------------------------------|----------------------------------------------------------------------------------------------------|----------------------------------------------------------------------------------------------------|----------------------------------------------------------------------------------------------------|
| Debug                                                                                                    | ×                                                                                                    | Debug                                                                                                    | ×                                                                                                    |
| Nu_Link Pro<br>Driver Version: 5320<br>Device Family: Contr<br>Device ID: 0BB<br>Port: SW<br>Max Clock: 11MF | Chip Select<br>Chip Type: NUC1ox<br>Reset Options<br>Reset: Autodetect<br>Download Options<br>F Verify Memory Code | Nu_Link       Driver Version:     5320       Device Family:     Cortex-M       Device ID:     0BB11477       Port:     SW       Max Clock:     1MHz | Chip Select<br>Chip Type: NUC1x<br>Reset Options<br>Reset: Autodetect<br>Download Options<br>FV Verify Memory Code |
| Power Control<br>10 Voltage<br>C 1.8v C<br>Supporting Forum<br>http://www.nuvoton-m0.com                     | 2.5v (~ 3.3v (~ 5v<br>Cancel OK                                                                                    | Supporting Forum<br>http://www.nuvoton-m0.com                                                                                                    | Cancel OK                                                                                                    |

Figure 4-11 Nu-Link Adapter Parameter Settings

| Debug Function | Description                                                                                    |
|----------------|------------------------------------------------------------------------------------------------|
| Driver Version | Display the Nu-Link Adapter driver version in the host                                         |
| Chip Type      | Specify the Target chip type                                                                   |
| Reset          | Select Auto detect to reset the target chip                                                    |
| IO Voltage     | Specify the SWD port I/O voltage for the target chip; options include 1.8V, 2.5V, 3.3V, and 5V |

#### Programmer Settings:

Step 6: Invoke Project  $\rightarrow$  Options for Target  $\rightarrow$  Utilities, select "Nuvoton Nu-Link M0 Debugger" when the Use Target Driver for Flash Programming option is enabled, and then select the Update Target before Debugging option, as shown in Figure 4-12.

# nuvoton

|                | voton Nu-Link M0 Debug    | er 🔹 Settings | Update Target | before Debugging |
|----------------|---------------------------|---------------|---------------|------------------|
| Init File:     | Voton na Bilk no bobag    |               | Edit.         |                  |
|                |                           |               |               |                  |
| Use External T | ool for Flash Programming | 3             |               |                  |
| Command:       |                           |               |               |                  |
| Arguments:     |                           |               |               |                  |
| Г              | Run Independent           |               |               |                  |
|                |                           |               |               |                  |
|                |                           |               |               |                  |
|                |                           |               |               |                  |
|                |                           |               |               |                  |

Figure 4-12 Keil RVMDK Programmer Selection

Step 7: Click the **Settings** button to open the *Flash Download* form, as shown in Figure 4-13 where the user can specify the options before or after programming with the Nu-Link Adapter.

| Flash Download for N          | UC1xx                                                                                |                                          | ×                                                                              |  |  |  |
|-------------------------------|--------------------------------------------------------------------------------------|------------------------------------------|--------------------------------------------------------------------------------|--|--|--|
| Flash Select<br>Flash Select: | RAM for Algorithm           Start:         0x20000000           Size:         0x1000 | Download Function                        | <ul> <li>Program Flash</li> <li>Verify Flash</li> <li>Reset and Run</li> </ul> |  |  |  |
| Programming Algorithm         | Device Type Device Size<br>ONCHIP Flash 128K                                         | Address Range<br>00000000H - 0001FI<br>• | Flash Breakpoint<br>✓ Enable Flash BP<br>Config0/1<br>Configure                |  |  |  |
| Cancel                        |                                                                                      |                                          |                                                                                |  |  |  |

Figure 4-13 Nu-Link Adapter Programming Settings

#### 4.2.3 IAR EWARM

- Step 1: Install <u>IAR EWARM</u>. Make sure that <u>Nu-Link Adapter Driver for IAR EWARM</u> has been downloaded and installed before setting the Nu-Link Adapter such that the IAR EWARM can recognize the Nu-Link Adapter.
- Step 2: Open IAR EWARM, and open the project to be set.
- Step 3: In the **Target** tab of the **General Options** page (through invoking **Project**  $\rightarrow$  **Options**), click the button in the right of the **Device** option (make sure the **Device** option is enabled), and select "**Nuvoton**  $\rightarrow$  **Nuvoton NUC100** series" as the target chip (NUC100 series is this case), as shown in Figure 4-14.

| Category:                   |                |               |                         |                 |           |
|-----------------------------|----------------|---------------|-------------------------|-----------------|-----------|
| C/C++ Compiler<br>Assembler |                |               |                         |                 |           |
| Output Converter            | larget         | Output        | Library Configuration   | Library Options | MISRA-C * |
| Build Actions               | Process        | or varia      | ut                      |                 |           |
| Linker                      | O Corr         | . 17          | ortex-M0 -              |                 |           |
| Simulator                   |                | • [2          |                         |                 | <b>`</b>  |
| Angel                       | Dev            | ice 1         | Juvoton NUC100 series ( | NUC100, 📆       | J         |
| GDB Server                  |                |               |                         |                 |           |
| IAR ROM-monitor             |                |               |                         |                 |           |
| J-Link/J-Trace              | Endian         | mode          | FPU                     |                 |           |
| TI Stellaris FTDI           | ◎ <u>L</u> itt | le            | None                    | *               |           |
| Macraigor                   | O Big          |               |                         |                 |           |
| PE micro                    | 01             | BE <u>3</u> 2 |                         |                 |           |
| RDI                         | 01             | BE8           |                         |                 |           |
| SI-LINK                     |                |               |                         |                 |           |
| Inird-Party Driver          |                |               |                         |                 |           |

Figure 4-14 IAR EWARM Target Chip Selection

#### Debugger and Programmer Settings:

Step 4: In the **Setup** tab of the **Debugger** page, select **Third-Party Driver** as the driver, as shown in Figure 4-15.

| Category:                   | Factory Settin                                          |
|-----------------------------|---------------------------------------------------------|
| General Options             |                                                         |
| C/C++ Compiler<br>Assembler |                                                         |
| Output Converter            | Setup Download Images Extra Options Plugins             |
| Custom Build                | Driver                                                  |
| Build Actions               |                                                         |
| Debugger                    | Third-Farty Driver                                      |
| Simulator                   | Setup macros                                            |
| Angel                       | Use macro file(s)                                       |
| GDB Server                  |                                                         |
| IAR ROM-monitor             |                                                         |
| TI Stellaris ETDI           |                                                         |
| Macraigor                   | Device description file                                 |
| PE micro                    | Override default                                        |
| RDI                         | \$TOOLKIT_DIR\$VCONFIGVdebugger\Nuvoton\tionuc100_v1.do |
| ST-LINK                     |                                                         |
| Third-Party Driver          |                                                         |

Figure 4-15 Set IAR EWARM as Third-Party Driver for Debugger & Programmer

Step: 5: In the **Download** tab of the **Debugger** page, make sure that the **Use flash loader(s)** option is selected, as shown in Figure 4-16.

| Category:                                                                                                    |                                                                                                    | Factory Settings |
|----------------------------------------------------------------------------------------------------|----------------------------------------------------------------------------------------------------|------------------|
| Seneral Options<br>C/C++ Compiler<br>Assembler<br>Output Converter<br>Custom Build<br>Build Actions<br>Linker                                                                         | Setup Download Images Extra Options Plugins Attach to program                                                             |                  |
| Debugger<br>Simulator<br>Angel<br>GDB Server<br>IAR ROM-monitor<br>J-Link/J-Trace<br>TI Stellaris FTDI<br>Macraigor<br>PE micro<br>RDI<br>ST-LINK<br>Thrid-Party Driver<br>T urps you | □ Suppress download ▼ Use fash loader(s) □ Qvernike default board file \$TOOLKIT_DIR\$/configtlashloader\Nuvoton\NUC Edit | 21               |

Figure 4-16 IAR EWARM Programming Settings

Step: 6: In the **Download** tab of the **Debugger** page, select the **Override default .board file** option if you want the firmware to be downloaded to APROM or LDROM, and then specify the *NUC100\_APROM.board* or *NUC100\_LDROM.board file* (NUC100 series is used in this case). If no file is founded, specify the following path "*\$TOOLKIT\_DIR\$\config\flashloader\ Nuvoton\*", as shown in Figure 4-17.

| 🔀 Open                                                                                                    |                                                                                                    | ×                                                                                                    |
|----------------------------------------------------------------------------------------------------|----------------------------------------------------------------------------------------------------|----------------------------------------------------------------------------------------------------|
| 🔾 🔍 📕 « config 🕨 flashloader                                                                                                    | Nuvoton Si                                                                                                    | earch Nuvoton 👂                                                                                                    |
| Organize 👻 New folder                                                                                                    |                                                                                                    | 8≡ ▾ 🔟 📀                                                                                                    |
| devices     flashloader     Actel     Actel     AnalogDevices     Armel     EnergyMicro     Freescale     Fujitsu     Holtek     Micronas     Nuvoton     NXP | Name<br>M052_APROM.board<br>M054_APROM.board<br>M054_APROM.board<br>M0516_APROM.board<br>Mini51_APROM.board<br>Nano100_APROM.board<br>Nano100_APROM.board<br>Nano100_APROM.board<br>NUC100_LDROM.board<br>NUC100_LDROM.board<br>NUC100_LDROM.board | Date mo<br>2011/7/4<br>2011/7/4<br>2011/7/4<br>2011/7/4<br>2011/7/4<br>2011/7/4<br>2011/7/4<br>2011/7/4<br>2011/7/4<br>rd<br>2011/7/4<br>rd<br>2011/7/4<br>rd |
| File <u>n</u> ame: NUC1                                                                                                    | 0_APROM.board - Bo                                                                                                    | ard Files (*.board)                                                                                                    |

Figure 4-17 Select.board File for IAR EWARM

#### **Driver Plugin File Settings:**

Step 7: In the **Third-Party Driver** page, specify the path of the IAR debugger driver plugin *"C:\Program Files\Nuvoton Tools\Nu-Link\_IAR\Nu-Link\_IAR.dll*", as shown in Figure 4-18.

| stegory.           |                                               | Factory Settings |
|--------------------|-----------------------------------------------|------------------|
| eneral Options     |                                               | <u>.</u>         |
| C/C++ Compiler     |                                               |                  |
| Output Converter   | Third-Party Driver                            |                  |
| Custom Build       |                                               |                  |
| Build Actions      | IAR debugger driver plugin                    |                  |
| inker              | CAPment Eiled Navetan Taala Nu Link I         | DWN Link LOD dll |
| ebugger            | C.4 logiant Pliesta avoidit Toolsaa a-Dilk_12 | SKW@Ellk_IAK.01  |
| Simulator          |                                               |                  |
| Angel              |                                               |                  |
| GDB Server         |                                               |                  |
| IAR ROM-monitor    |                                               |                  |
| J-Link/J-Trace     |                                               |                  |
| TI Stellaris FTDI  |                                               |                  |
| Macraigor          |                                               |                  |
| PDI                | Log communication                             |                  |
| ST-I INK           | \$PROJ DIR\$\csnycomm log                     |                  |
|                    |                                               |                  |
| Third-Party Driver |                                               |                  |

Figure 4-18 Set the Path of the IAR EWARM Debugger Driver Plugin

- Step 8: Click **OK** to save the settings and return to the IAR EWARM main window.
- Step 9: Invoke **Nu-Link** to open the *Nu-Link* form, select **SWD** as the Port, and specify the **Nu-Link**-**Pro I/O Voltage** in the **Target power control** section (3.3V in this case), as shown in Figure 4-19.

| u-Link                       |                      |                         |                     |
|------------------------------|----------------------|-------------------------|---------------------|
| ICE version                  |                      | Driver version          | Build: 5320rc       |
| Port                         | SWD 🔻                | Max clock               | (4MHz 🔻             |
| arget device                 |                      |                         |                     |
| CPU family                   | Cortex-M0            | Device ID               |                     |
| Device type                  | NUC 100              |                         |                     |
| 🔽 Enable flast               | breakpoints          |                         |                     |
| arget power co               | ontrol               |                         |                     |
| Power control i<br>detected. | s used on Nu-Link-Pr | o, and is valid only if | target power is not |
| Nu-Link-Pro I                | O Voltage            |                         |                     |
| (C) + OV                     | @ 2 EV               | (a) 3 3V                | 5 0V                |

Figure 4-19 Specify the Port and Target I/O Voltage

#### 4.2.4 CooCox CoIDE

- Step 1: Install <u>CooCox CoIDE</u>, which does not require any driver installation.
- Step 2: Open CooCox CoIDE and open the project to be set. Please also refer to the <u>CoIDE Quick</u> <u>Start</u>.

#### **Debugger Settings:**

Step 3: In the **Debugger** tab of the *Debug Configurations* form (through invoking **Debug** → **Debug Configurations)**, select "**Nu-Link**" as the Adapter, select "**SWD**" as the Port, and click **Apply** to save the settings, as shown in Figure 4-20.

| zreate, manage, and run configurations                                                                                                    |                             |
|----------------------------------------------------------------------------------------------------|-----------------------------|
| rpe filter text  Cortex-M Application  Start Kit.configuration  Launch Group  Kutunk  Startup  Run to main  Advance  Reset Mode SYSRESETREQ  Targetinfo  Host Name: localhost | Port SWD   Max Clock(Hz) 1M |
| Filter matched 3 of 3 items                                                                                                    | m Apply Reyert              |

Figure 4-20 Specify the Debugger Options for CooCox CoIDE

#### Programmer Settings:

Step 4: In the **Download** tab of the *Debug Configurations* form (through invoking **Debug**  $\rightarrow$  **Debug Configurations**), select the **Auto Download Before Debugging** or **Verify After Download** option to proceed with a specific programming, and set the Programming Algorithm path as "C:\CooCox\CoIDE\flash\NUC1xx\_128.elf", as shown in Figure 4-21.

| reate, manage, and run co  | vifigurations 👘                                     |
|----------------------------|-----------------------------------------------------|
|                            | · · · · · · · · · · · · · · · · · · ·               |
| ype filter text            | to Debugger 🕱 DownLoad                              |
| Cortex-M Application       | Download                                            |
| Start_Kit.configuration    | V Auto Download Before Debugging                    |
| Launch Group               | Verify                                              |
|                            | Verify After Download                               |
|                            | Erase                                               |
|                            | 💿 Erase Full Chip 🛛 🕘 Erase Effected 👘 Do not Erase |
|                            | Programming Algorithm                               |
|                            | file Path                                           |
|                            | C\CooCox\CoIDE\flash\NUC1xx 128.elf                 |
|                            |                                                     |
|                            |                                                     |
|                            |                                                     |
|                            | Add Remove default                                  |
|                            |                                                     |
| ilter matched 3 of 3 items | Apply Revert                                        |
| inter matched 5 of 5 items |                                                     |
|                            | Close                                               |
|                            |                                                     |

Step: 5: To ensure the firmware will be downloaded to APROM or LDROM, select NUC1xx\_128.elf or NUC1xx\_LDROM.elf file (NUC100 series is used in this case) as shown in Figure 4-22; "32, 64, or 128" in the file name means the capacity of APROM. If no specific file is founded, specify the following path "C:\CooCox\CoIDE\flash\".

| Organize 🔻 New folder                                                                                                    |                                                                                                    |                                                                                                    |
|----------------------------------------------------------------------------------------------------|----------------------------------------------------------------------------------------------------|----------------------------------------------------------------------------------------------------|
| <ul> <li>Windows7 (C:)</li> <li>SRecycle.Bin</li> <li>boot</li> <li>Cadence</li> <li>CooCox</li> <li>CoIDE</li> <li>bin</li> <li>CoIDEHelpFileDir</li> <li>config</li> <li>configuration</li> <li>data</li> <li>flash</li> <li>source</li> <li>jre</li> </ul> | Name           M051_8.elf           M051_16.elf           M051_32.elf           M051_10ROM.elf           Mini51_4.elf           Mini51_4.elf           Mini51_64.elf           Mini51_64.elf           Mini51_64.elf           Mini51_16.elf           NUC1xx_32.elf           NUC1xx_128.elf           NUC1xx_L0ROM.elf | Date modified<br>2010/12/16 17:2<br>2010/12/16 17:2<br>2010/12/16 18:0<br>2010/12/16 18:0<br>2010/12/16 18:0<br>2011/11/14 09:2<br>2011/11/14 09:2<br>2011/11/14 09:2<br>2011/11/14 09:2<br>2011/11/14 09:2<br>2011/10/20 16:0<br>2011/10/20 15:5<br>2011/10/20 16:0 |
| File name: NUC1x                                                                                                    | <128.elf                                                                                                    |                                                                                                    |

Figure 4-22 Set the Programming Algorithm File for CooCox CoIDE

Step 6: At last, click **Apply** to save the settings, as shown in Figure 4-21.

### 5 + Appendix

### 5.1 Nu-Link Adapter Operating Current

When power is supplied via an USB during online programming, the operating current of Nu-Link Adapter is shown in the table below.

| Type<br>Parameter      |      | Nu-Lir | ık-Pro | Nu-Link | Nu-Li | nk-Me |      |
|------------------------|------|--------|--------|---------|-------|-------|------|
| SWD I/O Mode Settings  | 5.0V | 3.3V   | 2.5V   | 1.8V    | -     | 5.0V  | 3.3V |
| USB Input Voltage (V)  | 5.0  | 5.0    | 5.0    | 5.0     | 5.0   | 5.0   | 5.0  |
| USB Input Current (mA) | 101  | 92     | 88     | 84      | 110   | 74    | 60   |
| SWD I/O Voltage (V)    | 5.06 | 3.34   | 2.54   | 1.83    | 4.77  | 4.79  | 3.37 |

| Table 5-1 Nu-Link Adapte | er Operating Current | (Online Programming) |
|--------------------------|----------------------|----------------------|
| Table J-T Nu-Link Auaple | operating ourient    | (Online Frogramming) |

When power is supplied from a target board (SWD VCC pin) during offline programming, the operating current of Nu-Link Adapter is shown in the table below.

| Type           Parameter           |      | Nu-Lir | ık-Pro |      |      | Nu-Link |      |
|------------------------------------|------|--------|--------|------|------|---------|------|
| Power Supplied from a Target Board | 5.0V | 3.3V   | 2.5V   | 1.8V | 5.0V | 3.3V    | 2.5V |
| Power Supplied via an USB          | Off  | Off    | Off    | Off  | Off  | Off     | Off  |
| SWD VCC Input Voltage (V)          | 5.00 | 3.30   | 2.50   | 1.80 | 5.00 | 3.30    | 2.50 |
| SWD VCC Input Current (mA)         | 64   | 86     | 117    | 171  | 100  | 77      | 62   |

| Table E O Nu Link     | A damtar Omaratina | Current (Off  |                   |
|-----------------------|--------------------|---------------|-------------------|
| 1 able 5-2 INU-LINK / | adabler Oberalind  | Current (C)II | iine Proorammino) |
|                       | auptor oporating   |               | mio i rogiammig/  |

### 6 Revision History

| Revision | Description                                                                 | Date       |  |
|----------|-----------------------------------------------------------------------------|------------|--|
| V1.00    | Preliminary version.                                                        | 2012/07/16 |  |
| V1.01    | 1. Update section 3.1.3 Direct Register Control Interface & 3.1.4 Semihost. | 2014/10/28 |  |
|          | 2. Revise section 4.2.1 ICP Tool step number error.                         |            |  |
|          |                                                                             |            |  |

### **Important Notice**

Nuvoton Products are neither intended nor warranted for usage in systems or equipment, any malfunction or failure of which may cause loss of human life, bodily injury or severe property damage. Such applications are deemed, "Insecure Usage".

Insecure usage includes, but is not limited to: equipment for surgical implementation, atomic energy control instruments, airplane or spaceship instruments, the control or operation of dynamic, brake or safety systems designed for vehicular use, traffic signal instruments, all types of safety devices, and other applications intended to support or sustain life.

All Insecure Usage shall be made at customer's risk, and in the event that third parties lay claims to Nuvoton as a result of customer's Insecure Usage, customer shall indemnify the damages and liabilities thus incurred by Nuvoton.